CM/ECF requires a **PACER – Case Search Only account** to view and/or file documents in the system. To register for a **PACER – Case Search Only account**, follow the below steps:

- 1. Navigate to <a href="https://pacer.uscourts.gov">https://pacer.uscourts.gov</a>.
- 2. Select **Register for an Account > PACER Case Search Only** from the PACER menu.

| PACER Public Access to Court Electronic Records |             |               |                       |         |        |           |
|-------------------------------------------------|-------------|---------------|-----------------------|---------|--------|-----------|
| Register for an Account 🔺 Fin                   | nd a Case 🗸 | File a Case 🗸 | My Account & Billing♥ | Pricing | Help 🗸 | Q Search∨ |
| PACER - Case Search Only                        |             |               |                       |         |        |           |
| Attorney Filers for CM/ECF                      |             |               |                       |         |        |           |
| Non-attorney Filers for CM/ECF                  | -           |               |                       |         |        |           |
| Group Billing                                   |             |               |                       |         |        |           |
| Register for an Account Overvie                 | ew          |               |                       |         |        |           |

- 3. Select **Register for a PACER account** on the following page.
- 4. Complete all required fields (\*) under Account Information.
  - a. The **County** field appears after you select a state.
  - b. Select the **User Type** that corresponds with your status.

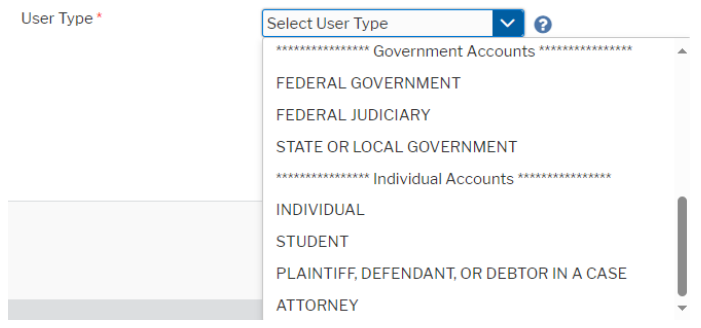

- c. Select the User Verification check box and complete any verification prompts.
- d. Once the User Verification is complete, click Next.

e. If the account information you entered matches that of an existing PACER account, a dialog box displays after clicking **Next.** 

| Alert: Account Already Exists                                                                                                    |  |  |  |  |
|----------------------------------------------------------------------------------------------------|--|--|--|--|
| The information you entered in the registration form matches an existing account. Please click the Forgot Password button to reset your password. If you wish to create a new account, click Continue to complete the registration process. If you know your username and password, click the Login button to access the maintenance area of this site. If you need assistance, please call the PACER Service Center at (800) 676-6856 between 8 AM and 6 PM CT Monday through Friday. Otherwise, please email us at pacer@psc.uscourts.gov. |  |  |  |  |
| Forgot Password Continue Login Cancel                                                                                                    |  |  |  |  |

Select one of the following:

you do not verify on future login attempts.

- i. Forgot Password to reset the password on your *existing* PACER account, or
- ii. Continue to continue creating a new PACER account, or
- iii. Login to log into your existing PACER account, or
- iv. **Cancel** to cancel the account registration process and go to the PACER home page.
- 5. PACER gives you the option to verify your email address at this point in the registration process or to skip for now (you will be required to verify on future log in attempts).

#### Email Verification You are required to verify your email address. Please click Send Code to receive a security code or you can skip email verification for now, but please note that your account will be locked if

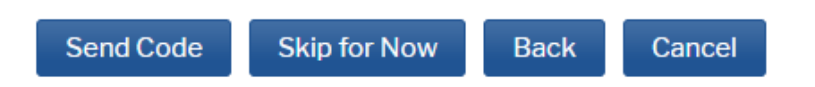

 a. If you select Send Code, PACER sends an account verification email to the email address you entered on the account information page. You must retrieve the Validation Token from the email before proceeding.

#### **PACER - Case Search Only Registration**

| Email Account Validation                                                                                |  |  |  |  |
|----------------------------------------------------------------------------------------------------|--|--|--|--|
| An account validation token has been sent to the email address entered on the Account Information page: |  |  |  |  |
| dcwawdsea+samp1@gmail.com                                                                               |  |  |  |  |
| Please enter the token value in the field below and press the 'Next' button to confirm.                 |  |  |  |  |
| Validation Token:                                                                                       |  |  |  |  |
| Next Back Resend Token Cancel                                                                           |  |  |  |  |

- b. Enter the Validation Token, then click Next.
- 6. Enter a **Username** that meets PACER's username criteria.
- 7. Enter a **Password** that meets PACER's password criteria. **Confirm Password**.
- 8. Select two security questions and enter two security answers.
- 9. Click Next.
- 10. Enter payment method.
  - a. The Court does not require you to enter a payment method. This payment information is for PACER related fees and is not for court fees. If payment information is not entered at this time, PACER will not allow access to document review functions until you receive an account activation code in the mail. This can take seven to 10 business days. This does not affect your ability to e-file or receive your one free view of case documents via Notice of Electronic Filing.
  - b. If you are registering without a credit card, leave all fields blank and go to <u>Step</u> <u>13.</u>
- 11. Enter the billing address. If you wish to use the address entered on the account information screen as your credit card billing address, select **Use billing address**.
- 12. Select the box stating I authorize the PACER Service Center to charge the above credit card once a quarter for any PACER fees due.
- 13. Click Next.
- 14. Review PACER's policies and procedures, then select the box to acknowledge you have read and understand them.

**Note:** These are PACER-specific policies and procedures, not attorney filing procedures or local court rules.

- 15. Click Submit.
- 16. Review the registration confirmation screen for important information about your account.
- 17. Navigate to the <u>PACER login screen</u>.
- 18. Enter your current PACER Username and Password.
- 19. Verify:
  - a. Account Number
  - b. Username
  - c. Account Balance: This is a PACER balance, not a court balance
  - d. Case Search Status: Active (or Inactive if you did not add a payment method)
  - e. Account Type: Upgraded PACER Account
- 20. For all questions regarding this process, contact PACER at 1-800-676-6856 or pacer@psc.uscourts.gov.